# Klarna.

# PrestaShop module

User Manual for Klarna Payments module

Module version 1.3.0 User guide version V 1.3.0 2023-09-18

| Overview                                        | 3  |
|-------------------------------------------------|----|
| Installation                                    | 3  |
| Module requirements / Versions compatibility    | 3  |
| PrestaShop Way                                  | 3  |
| FTP Way                                         | 5  |
| Module configuration - Settings tab             | 7  |
| Environment Selection                           | 7  |
| Klarna API Connection                           | 7  |
| Settings                                        | 10 |
| Order Status Mapping                            | 11 |
| Capture upon fulfillment settings               | 12 |
| Other considerations                            | 15 |
| Styling Tab                                     | 15 |
| Styling settings                                | 15 |
| Order Placement                                 | 16 |
| Extra Merchant Data                             | 16 |
| Logs                                            | 16 |
| Basic information                               | 17 |
| Detailed log information                        | 17 |
| Order Management                                | 20 |
| Orders                                          | 20 |
| Capture and Cancel Payments                     | 21 |
| Partial Capture                                 | 24 |
| Refunds                                         | 26 |
| Partial Refund                                  | 27 |
| Shipment tracking information                   | 28 |
| Initial payment method                          | 28 |
| Translations                                    | 29 |
| Klarna Payment Method Translations              | 29 |
| Adding new languages                            | 30 |
| Customer Experience                             | 31 |
| Checkout                                        | 31 |
| On-site Messaging                               | 33 |
| Compatibility with Prestashop One-Page Checkout | 33 |
| Support                                         | 35 |

# Overview

This module provides an integration for <u>Klarna Payments with PrestaShop</u>. Change log is available at:

https://addons.prestashop.com/en/other-payment-methods/43440-klarna-payment s-official.html#overview

- Version 1.2.0+ includes Partial refund, Extra Merchant Data (EMD), and Shipment Tracking Info features.
- Version 1.3.0+ (released 2023-Sep-12) includes On-site messaging.

# Installation

# Module requirements / Versions compatibility

- PrestaShop version: 1.7.2.x 8.1.0
- PHP version: 7.1.x Latest version compatible with PrestaShop 8
- 2 decimals are required

There are two ways that the module can be installed in PrestaShop:

#### PrestaShop Way

- Log into Backoffice.
- Navigate to Modules -> Modules Manager menu.
- Click on the Upload a Module button, and a dialog box will appear.

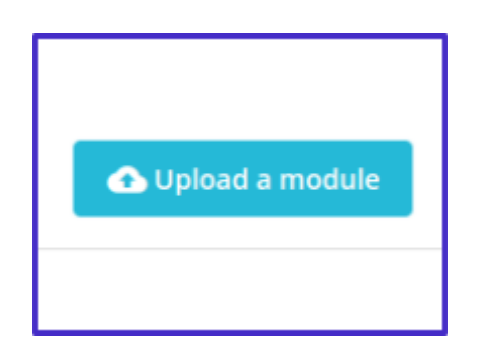

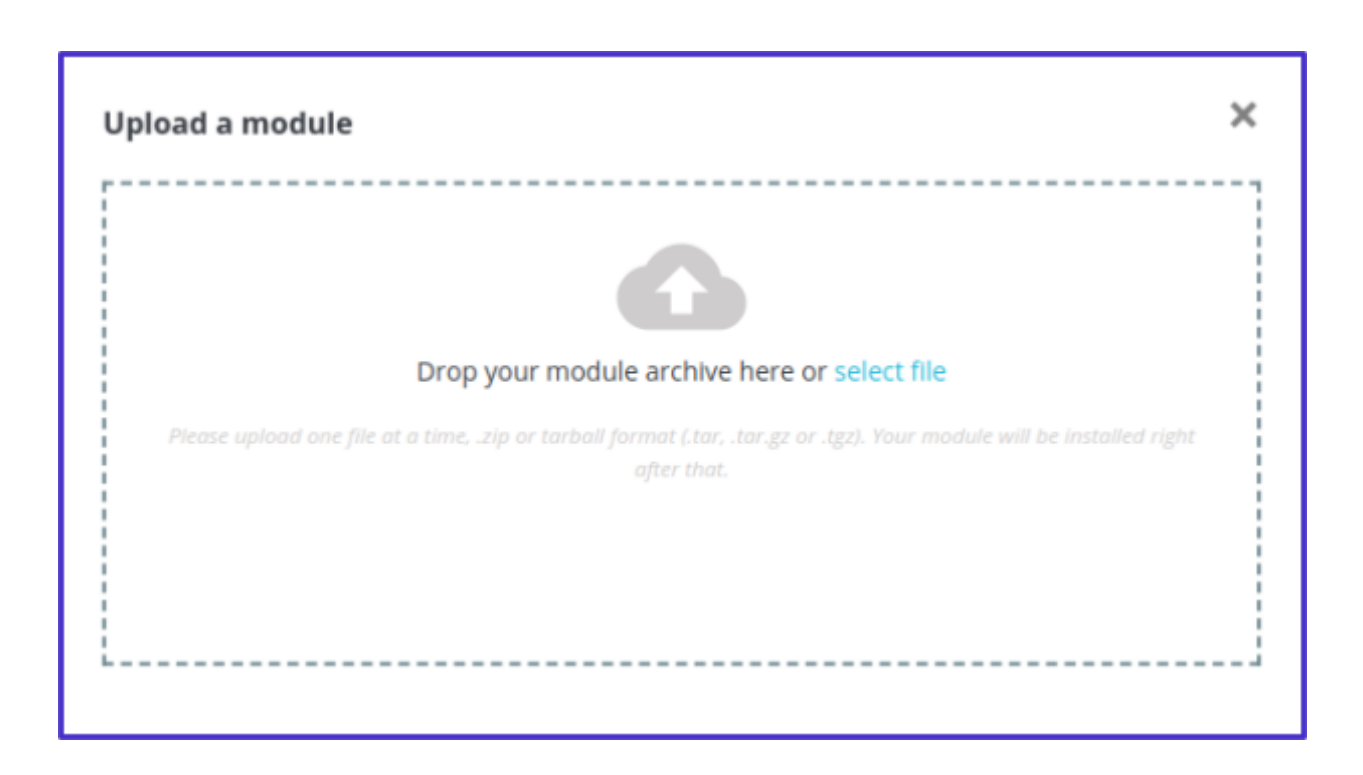

You will receive the Module installed! success message:

| Upload a module                | × |
|--------------------------------|---|
| Module installed!<br>Configure |   |

• Drag & drop or select from the file browser klarnapayments.zip file to Upload a module dialog.

#### **FTP Way**

- 1. Download the klarnapayments.zip file to your computer.
- 2. Extract it.
- 3. Upload klarnapayments folder using an FTP client (such as <u>FileZilla</u>) into the PrestaShop modules directory.
- 4. Log into Backoffice.
- 5. Navigate to Modules -> Modules Catalog menu.
- 6. Type the module name in the search.
- 7. Hit the Install button to finish the installation.

#### How To Find The Module

After installation you will be able to go to configure straight from the pop-up, however, if you want to come back later you will need to take a different approach.

To find the Klarna Payments module go to Modules -> Module Manager

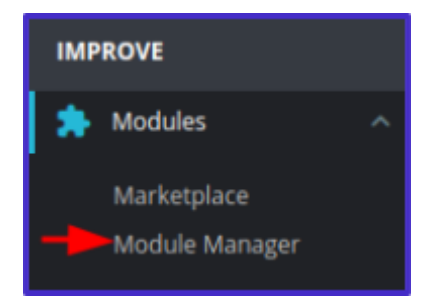

Type "Klarna" in the search field at the top of the Module Manager page

| Modules Aler | ts Updates     | •                                      |                                                           |                                                                                    |                                                                       |                             |             |
|--------------|----------------|----------------------------------------|-----------------------------------------------------------|------------------------------------------------------------------------------------|-----------------------------------------------------------------------|-----------------------------|-------------|
|              | Harra X        |                                        |                                                           |                                                                                    | ۹.                                                                    |                             |             |
|              | Category       |                                        |                                                           | Status                                                                             |                                                                       | Bulk actions                |             |
|              | All categories |                                        | ~                                                         | show all modules                                                                   | ~                                                                     | Uninstall                   | ν.          |
|              |                |                                        |                                                           |                                                                                    |                                                                       |                             |             |
|              | Payment        |                                        |                                                           |                                                                                    |                                                                       |                             |             |
|              | к.             | Klarna payments<br>v1.84 · by invertus | Klarna Payments o<br>now, pay with Sofo<br>That's smoooth | ifficial module will offer your customs<br>int or pay in instalments. Increase you | rs the choice to pay in parts, pa<br>ir sales and your conversion wit | ıy latlar, pay<br>h Klarnal | Configure v |

# Click "Configure" to access module settings

| K. Klan | rna payments<br>4 - by invertus | Xlama Payments official module will offer your customers the choice to pay in parts, pay later, pay<br>now, pay with Sofort or pay in instalments. Increase your sales and your conversion with Klamal<br>That's smoooth! |  | Configure | × | ]0 |
|---------|---------------------------------|----------------------------------------------------------------------------------------------------|--|-----------|---|----|
|---------|---------------------------------|----------------------------------------------------------------------------------------------------|--|-----------|---|----|

# Module configuration - Settings tab

The settings page is divided into 4 separate blocks. In this tab, you will have to establish the connection with the Klarna API key and configure some of the main settings. Let's discuss each block individually.

# **Environment Selection**

| O Production 🖲 Sandbox |  |
|------------------------|--|

The "Select Environment" mode block consists only of two checkboxes. These checkboxes will allow you to quickly switch between the production and playground environment if needed. By default, "Production" mode is selected, so don't forget to change the mode before testing.

#### Klarna API Connection

In the API key authentication block, you will have to enter the Klarna API username and password to connect to the module and be able to use all of its features.

To connect to the playground sandbox or production environment, you will need to enter your API credentials and select the API endpoint, which is the region in which you have created your Klarna account. (Currently, a store can only be associated with a single API endpoint, so not <u>all Klarna payments regions</u> can be supported for a single store, but multiple endpoints could be supported with Prestashop's <u>multistore</u> <u>functionality</u>.) Before you successfully connect, you will see a red "X" at the top left corner of this section.

| X Connect Klama Payments |                                                                |      |
|--------------------------|----------------------------------------------------------------|------|
| API Endpoint             | Everage Solution of the which your follows account was created |      |
| A7i Usemame              | 5                                                              |      |
| API Password             | <b>η</b>                                                       |      |
|                          |                                                                |      |
|                          |                                                                | Save |

To create a sandbox account you need to access <u>the Klarna Playground dashboard</u>. There you will be able to select the API endpoint you want.

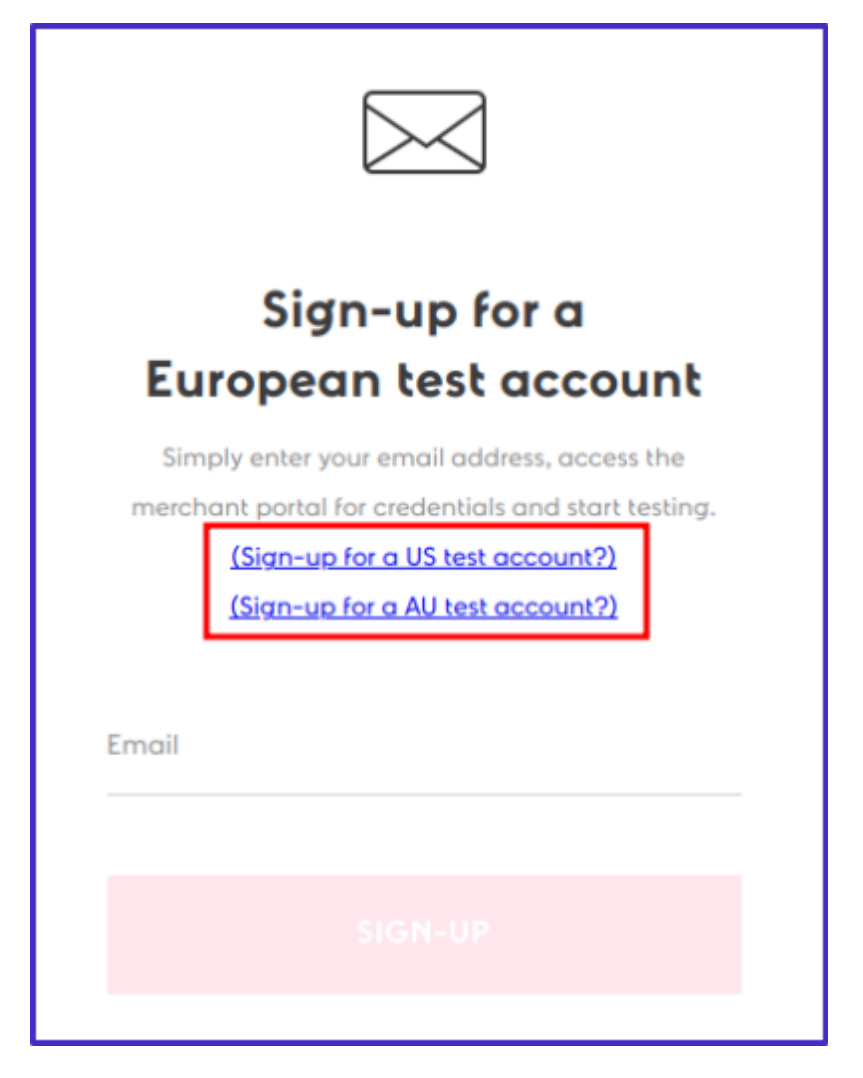

The production account creation is similar; access <u>Klarna Merchant Portal</u> where you must select the account locale and follow further account creation steps.

Once you have created the account, you will be able to generate Klarna API credentials. You need to navigate to Settings -> Klarna API Credentials and click the button with the "+" icon saying Generate new Klarna API credentials.

| Kiama. Herchant Portal | Pagpoard environment                                                                       | (1) нер    | © |
|------------------------|--------------------------------------------------------------------------------------------|------------|---|
| 1 Home                 | Klarna API Credentials                                                                     |            |   |
| E Orders               | Riama Ari oredentiais                                                                      |            |   |
| A settlements          | Store                                                                                      |            |   |
| E Paint of Sale        | My TaitStore                                                                               |            |   |
| g Branding             |                                                                                            |            |   |
| 8 Logistics            | Use your Klama API credentials to authenticate with Klama when placing orders for PK71258. |            |   |
| ₽² Logs                | + Generate new Klama API codentials                                                        |            |   |
|                        |                                                                                            |            | _ |
| Cri-site messaging     |                                                                                            | 1-1 of 1 - | 8 |
| K Products             |                                                                                            |            |   |
| Integration Guides     |                                                                                            |            |   |
| A 010 4 00             |                                                                                            |            |   |
| © Users                |                                                                                            |            |   |
| B tering               |                                                                                            |            |   |
| Klarna API Credentials |                                                                                            |            |   |
| SFTP Credentials       |                                                                                            |            |   |
| Bank account details   |                                                                                            |            |   |

**NOTE:** Make sure to save your credentials as they are only revealed once, so if you lose them, you would need to generate new ones.

Once created, you will see the list of your API credentials.

| te with Klarna when placing orders for I | PK71256.                                 |                                                                 |                                                                         |
|------------------------------------------|------------------------------------------|-----------------------------------------------------------------|-------------------------------------------------------------------------|
| te with Klarna when placing orders for I | PK71256.                                 |                                                                 |                                                                         |
|                                          |                                          |                                                                 | 1-2 of 2 🔶 🔿                                                            |
| Created on                               | Status                                   |                                                                 |                                                                         |
| Mar 31, 2023, 11:28                      | 6 AM Active                              | Disable                                                         |                                                                         |
| Mar 30, 2023, 5 55                       | PM Disabled                              |                                                                 |                                                                         |
|                                          | Mar 31, 2023, 11-2<br>Mar 30, 2023, 5.55 | Mar 31, 2023, 11:26 AM Active<br>Mar 30, 2023, 5:50 PM Disabled | Mar 31, 2023, 11:26 AM Active Disable<br>Mar 30, 2023, 5:55 PM Disabled |

The API username and password should be pasted to the Klarna Payments module fields in PrestaShop Back-Office. When all of the information is inserted, click the save button.

If everything is done correctly, you will see a green check mark after saving the API information.

| Connect Klama Payments |                                                                    |      |
|------------------------|--------------------------------------------------------------------|------|
| API Endpoint           | Europe  Solice continent for which your Kloree account was created |      |
| API Username           | ।<br>च                                                             | J    |
| API Password           | 5                                                                  | ]    |
|                        |                                                                    |      |
|                        |                                                                    | Save |

# Settings

In the setting section, you will be able to activate module debug mode. With this enabled, you will see full integration logs. We recommend enabling this feature only for debugging purposes. More details about the Logging functionality can be seen in the Logs part of this document.

| Settings   |                                                                                                    |
|------------|----------------------------------------------------------------------------------------------------|
| Debug mode | Coable this setting to see Juli Integration logs. (Fou should only enable this setting ("errors ore accurring.) |
|            | Save .                                                                                                    |

# Order Status Mapping

In the Klarna order status mapping section, you will have the option to map Klarna order states to PrestaShop order statuses.

| Order Status Mapping                 |                                                                    |
|--------------------------------------|--------------------------------------------------------------------|
| Status for New orders                | Payment accepted<br>Definition: Payment authorized / order created |
| Status for Captured orders           | Shipped<br>Digloiton: Full payment amount captured                 |
| Status for Cancelled orders          | Canceled ~<br>Diglostics: Payment cancelled                        |
| Status for Refunded orders           | Refunded v<br>Definition: Refunded                                 |
| Status for Partially captured orders | Partially captured                                                 |
|                                      | Save                                                               |

By default, these statuses are used:

- Status for New orders Payment accepted
   This state defines orders when the payment was not captured by the merchant.
- Status for Captured orders Shipped

This state defines orders that have captured the payment.

- Status for Canceled orders Canceled
   This state defines orders that have been canceled.
- Status for Refunded orders Refunded This state defines orders for which the order has been refunded.
- Status for Partially captured orders Partially captured This state defines orders that have been partially captured

If you need to change these statuses, simply click on the drop-down menu, and it will show all of the available states created in your PrestaShop system. Select the desired status, the one that suits your store processes the best.

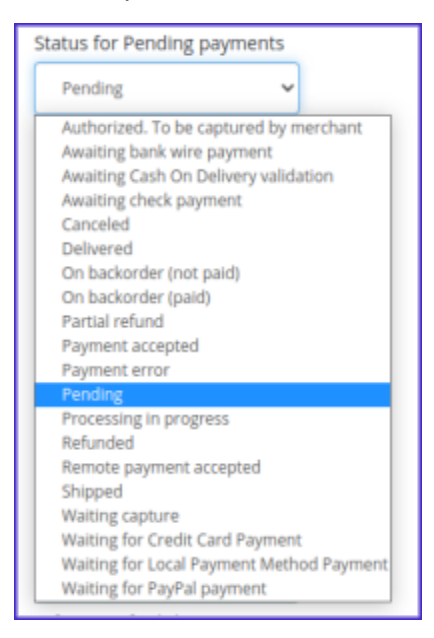

# Capture upon fulfillment settings

In the 1.0.4+ module version, the capture upon order fulfillment feature was introduced. It allows you to capture the order when the desired PrestaShop status is selected. As soon as the order is updated to the defined PrestaShop order status, the payment is captured. The Klarna order capture API call gets triggered when the PrestaShop order is set to one of the configured statuses.

| Capture upon fulfillment settings                                          |                                                                                                    |
|----------------------------------------------------------------------------|----------------------------------------------------------------------------------------------------|
| Capture Klarna order upon fulfillment of PrestaShop<br>order status update | Disabled<br>Evable this writing to trigger the Klarns ander capture AV call when the ProstalDup ander is set to one of the cardforred status |
| Order statuses                                                             | Order stations which trigger the filterne order to be coptored                                                                               |
|                                                                            | Save                                                                                                    |

• Capture Klarna order upon fulfillment of PrestaShop order status update -

this switch enables or disables the capture on fulfillment functionality.

• Order statuses - it is a dropdown list, where you select the order statuses, on which Klarna payment gets captured.

You enable the capture upon fulfillment and select the order status on which the order is captured and press the "Save" button. In this case, the status is "Shipped".

| Capture upon fulfillment settings                                          |                                                                                                    |
|----------------------------------------------------------------------------|----------------------------------------------------------------------------------------------------|
| Capture Klarna order upon fulfiliment of PrestaShop<br>order status update | Enabled<br>Deable this satting to trigger the Klarne ander capture API call when the Prestationg order is set to one of the configured status |
| Order statuses                                                             | x Shippot)<br>Order statues which trigger the klaras order to be captured                                                                     |
|                                                                            | Save                                                                                                    |

#### This section has two fields that control the whole functionality

A new order is created, and it is set to the "Payment accepted" status, as configured in the <u>Order Status Mapping section of the Klarna module</u>.

| Agreet scaped v Speecess                                                                                                    | 🖨 Fritz order 🛛 🖉 Fartial robust                                                                                |                     |
|----------------------------------------------------------------------------------------------------|----------------------------------------------------------------------------------------------------|---------------------|
| Customer                                                                                                    | Products (1)                                                                                                    |                     |
| Etasherapee C holas                                                                                                    | Product Bene price Quantity Available Tetal Invoice<br>Transmission                                             | Actions             |
| 1.00                                                                                                    | Numering of pertod sector 2005 3<br>Reference nucleic demo.3. K28.72 1 1175 K28.72 #N600013<br>Sector demo.3.52 | 2.1                 |
| And Contraction of the second second  | Barra per paga<br>8 a                                                                                           | et 🖩 Add e discourt |
| and a second                                                                                                    | Products Taxos 1<br>428.72 40.00                                                                                | tetal<br>20077      |
| The state of the state of the s | for the outputs group prior are displayed as Tax excluded. Merchandras returns are disabled                     |                     |
| COLUMN COLUMN                                                                                                    | Statute (1) Statute (1) Statute (1)                                                                             |                     |
| Private note +                                                                                                    | Regiment as registed                                                                                            | Resent email        |
| Manage Klanne Order (ROS22204)                                                                                                    | Payment accepted                                                                                                | update status       |
| Payment method. Pay by card                                                                                                    | Order note                                                                                                    | +                   |
| CANCEL ORDER                                                                                                    |                                                                                                    | _                   |

As soon as the order is set to the status "Shipped" it gets automatically captured as the order was fulfilled.

| Stepel v Spin                            | in a statute 🛛 🖬 Viena Invalian | 🖨 Print under | 🗰 View delivery slip 🖉 Partial relia                                                          | 4                                        |                               |                       |                  |
|------------------------------------------|---------------------------------|---------------|-----------------------------------------------------------------------------------------------|------------------------------------------|-------------------------------|-----------------------|------------------|
| Customer                                 |                                 | Products (1)  |                                                                                               |                                          |                               |                       |                  |
| Environment of                           |                                 | Product       |                                                                                               | Base price (                             | santity Available             | Testal<br>Testechelot | Invoice          |
|                                          |                                 | E.            | Hummingbod printed weater (San 3)<br>Reference number: domo.3<br>Suggler reference: domo.3.52 | C1.7                                     | 1 1175                        | 628.72                | #1N080813        |
|                                          |                                 | Barris par p  | 4<br>1                                                                                        |                                          |                               | 0                     | 🖬 Add a discourt |
| Taxantin I Inte                          | 1000                            |               | Providuotita<br>620.72                                                                        | Taxes<br>40.00                           |                               | Tetal<br>620522       |                  |
| 10 10 10 10 10 10 10 10 10 10 10 10 10 1 |                                 |               | The Protocology                                                                               | program and displayed on Tax excluded Me | chandlor returns are disabled |                       |                  |
| 100 H 100 H                              |                                 | O Sama (      | Decements 22 Re Centers 23                                                                    |                                          |                               |                       |                  |
| Private note                             | +                               | Shipped.      |                                                                                               | Sila Dener                               | 07/14/2023-08/18/10           |                       | Resend email     |
|                                          |                                 | Payment is    | . age and                                                                                     |                                          | 67/14/2623-08/15/54           |                       | Reserved entail  |
| Manage Klarna Order                      | (NONE2254                       | •             |                                                                                               |                                          | Shipped                       | ~                     | Update status    |
| Payment method. Pay by card              | 80                              |               |                                                                                               |                                          |                               |                       | _                |
| 2304 MAL 1875                            |                                 | Order no      | te .                                                                                          |                                          |                               |                       | +                |

# Other considerations

Specifically for the US, tax is transmitted to Klarna as a separate order line item. In other regions the tax is transmitted to Klarna with each order line. This is done following the best practices defined in Klarna docs:

https://docs.klarna.com/klarna-payments/in-depth-knowledge/tax-handling/#tax-h andling-best-practices-transmitting-tax-in-the-us

#### Currency

To be supported, the currency for your shop must be configured for your Klarna merchant account. Supported currencies available for Klarna Payments are documented at:

https://docs.klarna.com/klarna-payments/in-depth-knowledge/puchase-countries-c urrencies-locales/#data-mapping

# Styling Tab

In this tab, you can control the styling of your Klarna checkout elements, as documented at:

https://docs.klarna.com/klarna-payments/in-depth-knowledge/additional-features/ #customize-the-klarna-widget

# Styling settings

You can match your brand with the Klarna payment method, as inside the styling settings you can modify the colors of these elements:

- Color details This field will change the color of details such as bullets of a bulleted list.
- Color border This field lets you edit the border of the "Pay now" payment option elements in the checkout.

- Color border selected This field lets you edit the border of the active "Pay now" payment option element in the checkout.
- Color text This field lets you define the color of the text.
- Radius border This field lets you change the radius of the border. The higher the defined number, the rounder the border edges get.

# **Order Placement**

# Extra Merchant Data

In some cases, Klarna requires additional information regarding the customer and the purchase in order to make a correct risk assessment. This information, called extra merchant data (EMD), may consist of data about the customer performing the transaction, the product/services associated with the transaction, or the seller and their affiliates.

<u>Extra Merchant Data</u> was included from the **1.2.0 Klarna Payments** module version. As of version 1.3.0, EMD can be toggled:

| IMPROVE                       |    |                         |                                                                       |
|-------------------------------|----|-------------------------|-----------------------------------------------------------------------|
| 🟃 Modules 🔷 🔨                 | L  | Configuration settings  |                                                                       |
| Marketplace<br>Module Manager |    | Send extra merchant dat | data 🕥 Disabled                                                       |
| Design                        | L  |                         | Enable this setting to send additional customer information to Klarna |
| , Shipping                    | L  |                         |                                                                       |
| Payment                       | Г. |                         |                                                                       |
| International                 |    |                         | Save                                                                  |
|                               |    |                         |                                                                       |
|                               |    |                         |                                                                       |

Additional information about customizing EMD is included in the Technical documentation, included in the module zip file.

When EMD is enabled, when the Klarna Payments session is created or updated, <u>customer\_account\_info schema</u> data is included in the <u>attachment field</u> by default, but merchants can customize EMD according to their shop's needs for their Klarna contract. For a merchant, the additional customer information can be found in the Klarna Payments module Logs tab.

# Logs

In the Logs tab, you can review the recorded events between the web services and store data that could be used to identify the problems that clients are experiencing.

| 🛹 Dathcard                                                                                                    | Logs                                                                                                    | nelp     |
|----------------------------------------------------------------------------------------------------|----------------------------------------------------------------------------------------------------|----------|
|                                                                                                    | Settings Styling Lags                                                                                                    |          |
| Orders     Catalog     Catalog     Catalog     Catalog     Catalog     Catalog     Cataloge     Sola     Sola | Maastrig of useer by invest:<br>1                                                                                                    |          |
| MPROVE                                                                                                    | Logs                                                                                                    |          |
| 🐊 Modules 🗠                                                                                                   | IDTA (condition DTA Reports (control Data Ta                                                                                                    |          |
| Markeplace<br>Madule Manager<br>Settings                                                                      |                                                                                                    | λ<br>eth |
| <ul> <li>Drephy</li> </ul>                                                                                    | 2477 CTOLD Failed to prevent approved option View RedOption                                                                                                    |          |
| E Payment                                                                                                    | 2416 Chromotownity and Chromotownity and Marken State State |          |
|                                                                                                    | 213 Construct Log 11 Kin un apprent Module Can of Apprent Account Account Apprent Resources Construction Called Vew 64052233                                                                                                    |          |
| CONTIGUE                                                                                                    | 2414 CTCEED Failed to present payment option assets View 14253-48                                                                                                    |          |
| Shap Farameters                                                                                               | 2/01 Charmateur Bild II) Hannalsupment Modulei Careb Apprent Action Charactergener Eautor Action called View 1253-48                                                                                                    |          |
| M verance harmony                                                                                             | 140 Facel to find order massima.                                                                                                    |          |

# **Basic information**

To review the events visually quicker and identify the major issues faster there are 4 severity levels of the events that will be highlighted in different colors in the events list. The explanation of the event's colors can be found in the Severity levels section at the top of the page in the Logs tab.

| A Severity I                                                    | evels:         |  |  |
|-----------------------------------------------------------------|----------------|--|--|
| Meaning of se<br>1. (Info<br>2. (Warn<br>3. (Error<br>4. (Fata) | verity levels: |  |  |

The logs list can be also filtered by:

- ID event ID;
- Severity level (1-4) number of severity levels from 1 to 4;
- Message full message text or part of the message text;

- Correlation ID Klarna response identifier;
- Date (from, to) there are two options two enter the date you can either select the date in the calendar or enter the date manually in mm/dd/yyyy format.

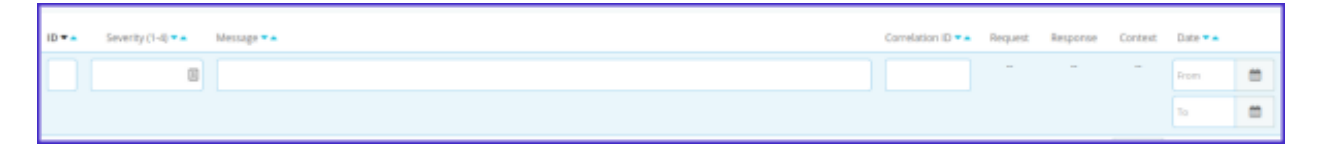

Once you enter the details that you want to filter your events list by, all you need to do is to click the Search button.

# Detailed log information

You can also see additional information for each logged event. Most of the logs will have:

- Request;
- Response;
- Context;
- Correlation ID.

You see more details by clicking the "View" button under each row.

|      | 0                      |                                                                                                    |                                              | -    | -    | -    | han                    | Q.<br>Searth |
|------|------------------------|----------------------------------------------------------------------------------------------------|----------------------------------------------|------|------|------|------------------------|--------------|
|      |                        |                                                                                                    |                                              |      |      |      | TO                     |              |
| 2477 | COLUMN                 | Failed to present payment option.                                                                                                    |                                              |      |      | view | 04/05/2023<br>12:53:48 |              |
| 2476 | (Informative only (1)) | DET request Is aprixel. 'Mtps://apr.playpround.klama.com/payments/risessions/', Besponse status code: 405. Correlation kl 92bcB40s-<br>8x52-4x86-8kxe-756dkc75678e | 82bc849c-9a52-<br>4a36-9bca-<br>77ddbc75b78e | View | View | View | 04/05/2523<br>12:52:46 |              |
| 2475 | informative only (1)   | KlamaPapment/Modulei/Convil/Payment/Action/UniversePaymentSession/Action.com - Eurotion called                                                                     |                                              |      |      | View | 04/05/2023<br>12:53:46 |              |
| 2474 | Crose (3)              | Failed to present payment option assets.                                                                                                    |                                              | -    | -    | View | 04/05/2023<br>12:53:45 |              |

**Request** - full request data that is sent from the module to Klarna API, including HTTP headers and raw body. It would look like this:

2455: Request data { "http\_method": "Get", "headers": { "User-Agent": "[PHP version: (7.4.33)]-[Shop name: (My shop)]-[PrestaShop version: (1.7.8.7)]-[Module version: (0.0.1)]", "Authorization": "Basic UES3MTIINlByODU2YjIIOWJkOWI6TIJwTVJra3RMcWI3B3DXRw==", "Accept": "application/json", "Content-Type": "application/json" }, "query\_url": "https://api.playground.klarna.com/payments/v1/sessions/8db718e4-e2bc-5746-ade7-1d250d655cb3", "гам\_body": "" "parameters": [] }

**Response** - full response data that is received from Klarna API, including response status code, headers, and raw body. It would look like this:

| 2455: Response data                                                                                                    | Î |
|----------------------------------------------------------------------------------------------------|---|
|                                                                                                    | 1 |
| (                                                                                                    |   |
| "status_code": 200,                                                                                                    |   |
| "headers": {                                                                                                    |   |
| "0": "HTTP/2 200",                                                                                                    |   |
| "date": "Fri, 31 Mar 2023 11:25:56 GMT",                                                                                            |   |
| "content-type": "application/json;charset=utf-8",                                                                                   |   |
| "server": "envoy",                                                                                                    |   |
| "vary": "Accept-Encoding",                                                                                                    |   |
| "klarna-correlation-id": "d9dc4d92-f2d8-4ba4-bc20-4a166a8ff4bb",                                                                    |   |
| "x-content-type-options": "nosniff",                                                                                                |   |
| "x-xss-protection": "1; mode=block",                                                                                                |   |
| "cache-control": "no-cache, no-store, max-age=0, must-revalidate",                                                                  |   |
| "pragma": "no-cache",                                                                                                    |   |
| "expires": "0",                                                                                                    |   |
| "x-frame-options": "DENY",                                                                                                    |   |
| "render-time": "10",                                                                                                    |   |
| "x-envoy-upstream-service-time": "15",                                                                                              |   |
| "strict-transport-security": "max-age=31536000; includeSubDomains",                                                                 |   |
| "content-encoding": "gzip",                                                                                                    |   |
| "x-ratelimit-limit": "50, 50;w=1",                                                                                                  |   |
| "x-ratelimit-remaining": "49",                                                                                                    |   |
| "x-ratelimit-reset": "i"                                                                                                    |   |
| ),                                                                                                    |   |
| "raw_body": (                                                                                                    |   |
| "client_token": "eyJhb6ci0iJSUzIINIISImtpZCI6IjgyMzA1ZwJjLWI4MTEtMzYzNy1hYTrjLTY2ZwNhMTg3NGYzZCJ0.eyJzZXNzaw9uX2lkIjoi06RiNzEwZTQtZ |   |
| "design": "klarna",                                                                                                    |   |
| "expires_at": "2023-04-02T11:25:55.5282",                                                                                           |   |
| "locale": "en-DE",                                                                                                    |   |
| "merchant_urls": (                                                                                                    |   |
| "authorization": "https://krepsis.com/klarna/index.php?cart_id=14&secure_key=4a6c867a4c37f569de65b379e86c1b01&fc=module&module=kl   |   |
| 3.                                                                                                    |   |
| "options": {                                                                                                    |   |
| "color_border": "#3b3b3b",                                                                                                    | + |

**Context** - additional context data that is associated with each logged row. It would look like this:

|                                                                                                    | 2455: Context data |
|----------------------------------------------------------------------------------------------------|--------------------|
| <pre>{     "context_id_customer": 4,     "id_shop": 1,     "currency": "EUR",     "id_language": 1 }</pre> |                    |

**Correlation ID** - an identifier that each Klarna response will have. It can help to trace specific issues with Klarna support.

| 1D * • | Severity (1-4) 💌 🛋     | Message * •                                                                                                    | Correlation ID ••                            | Request | Response | Context | Date • •               |   |             |
|--------|------------------------|----------------------------------------------------------------------------------------------------|----------------------------------------------|---------|----------|---------|------------------------|---|-------------|
|        | E                      |                                                                                                    |                                              | -       | -        | -       | Fran                   | = | Q<br>Search |
|        |                        |                                                                                                    |                                              |         |          |         | To                     | = |             |
| 2477   | Error (3)              | Failed to present payment option.                                                                                                    |                                              | -       | -        | View    | 04/05/2023<br>12:53:46 |   |             |
| 2476   | (Informative only (11) | GET request to api art: "https://api.playground.klama.com/gayments/v1/sessions/". Response status code: 403. Correlation.id: 92bc/8496-<br>9423-4436-98ce-776dbc?2b78e | 92bc849c-5452-<br>4a36-95ca-<br>77ddbc75b78e | View    | View     | View    | 04/05/2023<br>12:53:46 |   |             |

# Order Management

The order management in this module works differently compared to previous Prestashop Klarna modules, particularly you need to configure the capture upon fulfillment feature or manually capture orders for Klarna to settle funds for the order. Even if you have used a Klarna module in Prestashop previously, please read this section carefully.

#### Orders

Klarna module allows you to manage and see the order information. To see that you need to navigate to the **Orders -> Orders** page in the PrestaShop admin panel.

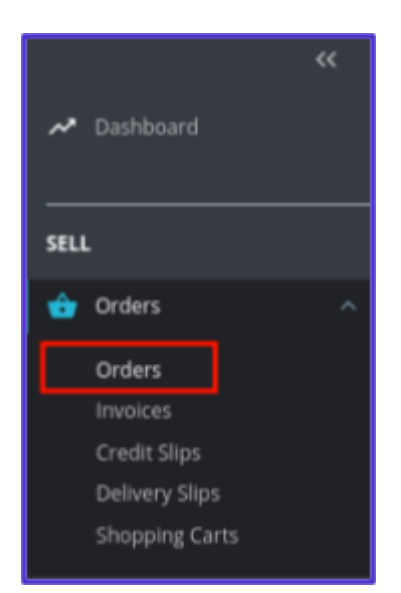

There you will find all of the orders created in your shop including those processed by the Klarna module. Those orders will be set to different statuses depending on the payment state. You can see additional order information by clicking on the "View" button.

| Orders (12)  |                    |               |               |                 |                 |                                |                            |                     |   |    | ٥       |
|--------------|--------------------|---------------|---------------|-----------------|-----------------|--------------------------------|----------------------------|---------------------|---|----|---------|
| Bulk actions | ~                  |               |               |                 |                 |                                |                            |                     |   |    |         |
| ю о          | Reference          | New<br>client | Delivery      | Customer        | Total           | Payment                        | Status                     | Date                |   | ,  | Actions |
| C Carrot     | D Caaveb astronome |               |               | Caarch outlomar | Canards Initial | Castrib neurost                |                            | Rom                 | 8 |    | and h   |
| L Search     | Searchitelenerve   |               |               | 260FUT WORAFIEL | search what     | search pagment                 |                            | 10                  | 8 |    | cartin  |
| 12           | ccivogzi           | No            | Belgium       | d. sdłaschas    | 428.72          | Klama Orrect Bank<br>Transfer  | Payment accepted           | 03/31/2823 11:11:52 |   |    | ۹       |
|              | SYRPWGD27          | No            | Germany       | d. sdfasdfas    | 628.72          | Klama Direct Bank<br>Transfer  | Canceled                   | 03/31/2023 10:56:29 |   | ۹  |         |
| 10           | RONUQUARD          | No            | Germany       | d. sdiasdfas    | 429.00          | Klama Pay later                | Refunded                   | 03/31/2623 10:32:25 |   | 8  | ଭ୍      |
| •            | TABJLDRNX          | No            | Germany       | d. sdiaschas    | \$29.00         | Klarna Direct Bank<br>Transfer | Pending                    | 03/31/2023 10:31:17 |   | ۹  |         |
| •            | vajancjvx          | No            | Germany       | d. sdlasdfas    | 429.00          | Klama Direct Bank<br>Transfer  | Payment accepted           | 03/31/2023 10:29:39 |   | 8  | ୍       |
| 7            | ZLORO(AII          | No            | Germany       | d. sdlasdfas    | 629.00          | Klama Paylater                 | Pending                    | 03/31/2023 10:26:07 |   | α, |         |
| 0            | HEDWCTEEH          | 715           | Cernary       | d. sdfasdfas    | 628.72          | Klama Direct Debit             | Pending                    | 03/31/2823 10:22:28 |   | ۵, |         |
|              | K0+0001,81,211.    | No            | United States | 3.006           | \$27.30         | Bank whe                       | Amaiting bank wire payment | 03/30/2023 14:32:04 |   | 0, |         |

# Capture and Cancel Payments

Since the 1.0.4 Klarna module version order capture upon fulfillment feature was added. So there are 3 ways to capture your payments.

You can capture payments automatically when it reaches the desired PrestaShop order status using the <u>Capture upon fulfillment functionality</u>, please refer to that section of the document.

You can also do that manually from the PrestaShop orders management page. If the order was processed by the Klarna system in the detailed order view you will see a new section added.

| ec<br>A Deshtourd                                                       | easo                                              | 03/31/2023 a | 11:11:52                    |                                     |                 |                     | <b>3</b> to          | ex sales Help |
|-------------------------------------------------------------------------|---------------------------------------------------|--------------|-----------------------------|-------------------------------------|-----------------|---------------------|----------------------|---------------|
| 9811                                                                    | NAME AND ADDRESS OF TAXABLE PARTY.                |              |                             |                                     |                 |                     |                      |               |
| 🐽 Drakra 🗠 🗠                                                            | Private note                                      | +            | 🚯 Status (2) 📑 Docur        | nents (1) 🗰 Carriers (1)            | ) 👌 Merchandise | e returns (C)       |                      |               |
| Ordes<br>Involues<br>Credit Sipe                                        | Messages (0)                                      |              | Payment accepted<br>Pending |                                     | Site Owner      | 04/05/2023 09:55:38 |                      | Reserve email |
| Shopping Carb                                                           | Choose your order message                         |              |                             |                                     |                 | Payment accepted    | ٠                    | Update status |
| <ul> <li>Dustament</li> <li>Dustament Service</li> <li>Stats</li> </ul> | Configure preterined messages Display to custome? |              | Order note                  |                                     |                 |                     |                      | +             |
| IMPROVE                                                                 | -metalge                                          | 1200         | Payment (1)                 |                                     |                 |                     |                      |               |
| Design     Sipping     Approximate                                      | -                                                 | id message   | 0405/2022 89:55:38          | Payment method 1<br>Klarne payments | transaction 10  | 4mount<br>628.72    | tevelce<br>envoicecc | Ortalh        |
| -E Marketing                                                            |                                                   |              |                             |                                     |                 |                     |                      |               |
| conneune                                                                | Manage Klarna Order                               | (477758230)  |                             |                                     |                 |                     |                      |               |
| Advanced Parameters                                                     | CAPTURE PAINMENT<br>CANCEL DRIVER                 |              |                             |                                     |                 |                     |                      |               |

To capture the payment you would need to click the first button with the label **CAPTURE PAYMENT**. Once the button is clicked the payment will be captured and the order status will be set to the one that was defined in the <u>Order Status Mapping</u> settings.

Before the payment is captured you can also cancel it. To do that you would need to click the **CANCEL ORDER** button and the order status will be set to the one that was defined in the <u>Order Status Mapping</u> settings.

| Manage Klarna Order          | (ZXG19GRJ) |
|------------------------------|------------|
| Payment method: Direct Debit |            |
| CAPTURE PAYMENT              |            |
| CANCEL ORDER                 |            |

While orders can also be managed within the Klarna merchant portal, it is recommended to do order management within your PrestaShop admin to keep the data in sync between Klarna and your shop. Updates made in the Klarna Merchant Portal will not update the order in your PrestaShop store.

You can access the Klarna Merchant Portal order by clicking the Klarna reference number:

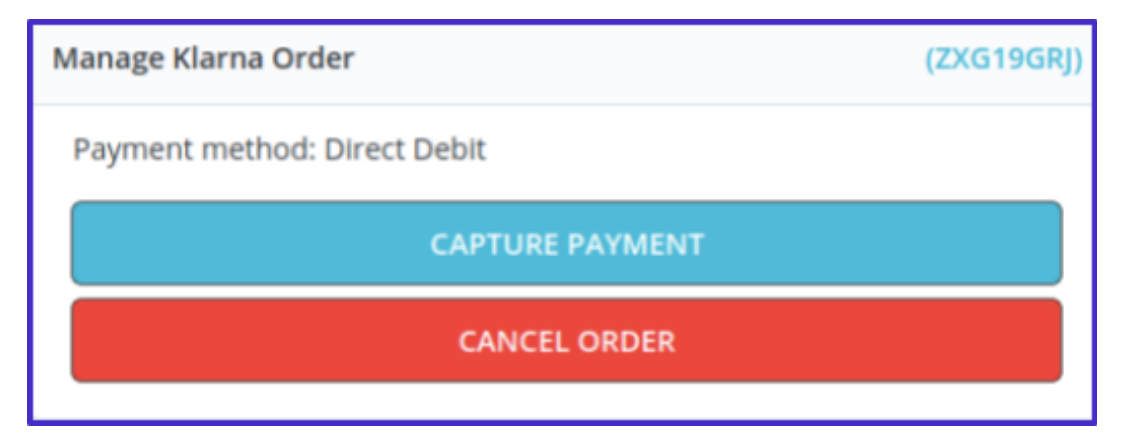

Inside the Klarna merchant portal, you can view more information about the order and transaction information.

| Klanna. Merchant Portal  |                                                                       |                                              | (D Here) (D)             |
|--------------------------|-----------------------------------------------------------------------|----------------------------------------------|--------------------------|
| 1 Hame                   | (+) All orders                                                        |                                              |                          |
| 🕐 Ordens<br>All ordens   | Ref #1: 6                                                             |                                              | /                        |
| Order settings           | Eclas.72 Uncented<br>Indexesses 41: 4 Presed on Mar 30, 2023, 1:32 PM |                                              | More actions             |
| 2 Point of Sale          | Order lines Summary                                                   |                                              | Ø Cancel order           |
| 8 Branding               |                                                                       |                                              | C Extend expiration date |
| 8 Logistica              | Left to capture (1) Explore on<br>Acr 20, 2023, 200 AM                | Ovder total                                  | €28.72                   |
| ¢† Logs                  |                                                                       | Discounted                                   | 67.18                    |
| 党 Business Enancing      | Protect     Unit price     Tex     Answel                             | Left to capture                              | 629.72                   |
| K Products               | Hummingbird primed newster     1x 435.90 00a     00a     00a          |                                              |                          |
| Integration Guides       |                                                                       | Customer                                     |                          |
| A Grab & Go<br>(2) Weers | Captar (Edit order lines)                                             | Anna Alberto<br>Anna Alberto<br>Anna Alberto | Edit                     |

# **Partial Capture**

In the 1.1.0 module version partial capture was introduced. Now you can select items that can be captured from your order management page. If that does not suit you, there is an option to capture the order amount instead of the items included in the order. To partially capture orders you need to click on the **CAPTURE ORDER** button on the order management page

| Manage Klarna Order (DV0KH84                      |   |  |  |  |
|---------------------------------------------------|---|--|--|--|
| Payment method: Slice it (Fixed Payments by Card) |   |  |  |  |
| Captured: €0.00                                   | / |  |  |  |
| Refunded: €0.00                                   |   |  |  |  |
| Left to capture: €835.72                          |   |  |  |  |
| CAPTURE ORDER                                     |   |  |  |  |
| CANCEL ORDER                                      |   |  |  |  |

You will be greeted with a modal that displays the order in more detail, you will see all of the items that are available to capture as well as the total amount.

| You ca  | an capture up to | €835.72                     | ×             |
|---------|------------------|-----------------------------|---------------|
|         | Quantity         | Item                        | Amount        |
|         | 1                | Hummingbird printed sweater | €828.72       |
|         | 1                | Shipping                    | €7.00         |
| Capture | e amount         |                             | Close Capture |

To capture individual items you need to select the checkbox on the left. Once that is done the amount to be captured will appear on the button and it will become active. Keep in mind that you are not able to capture more than the order amount that is left to capture, so if that becomes the case, the button will become inactive once again. A similar process is with order amount capture, you enter the amount in the field which is presented when you click the link **Capture amount** 

| You can capture up to €835.72 | ×                     |
|-------------------------------|-----------------------|
| Amount to capture             |                       |
| 500                           |                       |
| Capture order lines           | Close Capture €500.00 |

You can partially capture orders as long as there is some amount to capture.

As soon as you partially capture the order status will be set to the one that was defined in the <u>Order Status Mapping</u> settings.

All of the capture attempts can be seen in the same Klarna order management section.

| Manage Klarna O                     | )rder                       | (8XC6J4H0) |  |  |  |  |
|-------------------------------------|-----------------------------|------------|--|--|--|--|
| Payment metho                       | d: Pay by card              |            |  |  |  |  |
| Captured: €28.7                     | 72                          |            |  |  |  |  |
| Captured: €28.72<br>Refunded: €0.00 |                             |            |  |  |  |  |
| Left to capture:                    | €0.00                       |            |  |  |  |  |
| Capture #1                          |                             |            |  |  |  |  |
| Quantity                            | Item                        | Amount     |  |  |  |  |
| 1                                   | Hummingbird printed sweater | €28.72     |  |  |  |  |
|                                     |                             | Refund     |  |  |  |  |

#### Refunds

Only captured Klarna transactions can be refunded.

In the order list you will see orders with the status "Payment accepted", these orders can be refunded. The refund can be initiated by clicking the **Refund** button on the order management page. Once the order is captured the Klarna section will change and have the refund button.

| Manage Klarna (  | Manage Klarna Order (8XC6J4H0)      |        |  |  |  |  |
|------------------|-------------------------------------|--------|--|--|--|--|
| Payment metho    | od: Pay by card                     |        |  |  |  |  |
| Captured: €28.72 |                                     |        |  |  |  |  |
| Refunded: €0.0   | Captured: €28.72<br>Refunded: €0.00 |        |  |  |  |  |
| Left to capture: | : €0.00                             |        |  |  |  |  |
| Capture #1       |                                     |        |  |  |  |  |
| Quantity         | Item                                | Amount |  |  |  |  |
| 1                | Hummingbird printed sweater         | €28.72 |  |  |  |  |
|                  |                                     | Refund |  |  |  |  |

When the button is clicked you will see a modal with items available for refund action. To initiate a full refund select all of the items (or enter the whole order amount) and click refund.

| You can r  | efund up to €28.72 |                             |        | ×      |
|------------|--------------------|-----------------------------|--------|--------|
|            | Quantity           | Item                        | Amount |        |
|            | 1                  | Hummingbird printed sweater | €28.72 |        |
| Refund amo | bunt               |                             | Close  | Refund |

As soon as you issue the refund the order status will be set to the one that was defined in the <u>Order Status Mapping</u> settings.

# **Partial Refund**

Partial refund functionality was included in the 1.2.0 Klarna Payments module version. Same as with the <u>Partial Capture</u> you can refund part of your Klarna order or a selected amount of that order.

To partially refund an order you need to navigate to the orders management page, there click on the order that was captured or at least partially captured. Same as for a full refund you will find a refund button in the Klarna Payments management section. Once the button is clicked a modal will open up and there you will be able to either refund items or the amount you define.

| You can refund up to €28.72 |                                      |                             |                     |
|-----------------------------|--------------------------------------|-----------------------------|---------------------|
|                             | Quantity                             | Item                        | Amount              |
|                             | 1                                    | Hummingbird printed sweater | €28.72              |
| tefund                      | amount                               |                             | <b>Close</b> Refund |
|                             |                                      |                             |                     |
| (ou ca                      | an refund up to 🕼                    | 28.72                       | \$                  |
| <b>/ou ca</b><br>Amo        | an refund up to C2                   | 28.72                       | 2                   |
| fou ca<br>Amo<br>28         | an refund up to C2<br>ount to refund | 28.72                       | 2                   |

The list of refunds will be visible in the same Klarna management section as captures.

|                            |                                                                                | ()                                                                                     | niu                                                                                                    |
|----------------------------|--------------------------------------------------------------------------------|----------------------------------------------------------------------------------------|----------------------------------------------------------------------------------------------------|
| 5.00                       |                                                                                |                                                                                        |                                                                                                    |
| : €0.00                    |                                                                                |                                                                                        |                                                                                                    |
|                            |                                                                                |                                                                                        |                                                                                                    |
| Item                       |                                                                                | Amount                                                                                 |                                                                                                    |
| Hummingbird printed sweate | r                                                                              | €28.72                                                                                 |                                                                                                    |
|                            |                                                                                |                                                                                        |                                                                                                    |
|                            |                                                                                | Refund                                                                                 |                                                                                                    |
|                            |                                                                                |                                                                                        |                                                                                                    |
|                            | Amount                                                                         |                                                                                        |                                                                                                    |
| ount                       | €28.00                                                                         |                                                                                        |                                                                                                    |
| otal: €28.00               |                                                                                |                                                                                        |                                                                                                    |
|                            | E: €0.00<br>Item<br>Hummingbird printed sweate<br>ount<br>ount<br>otal: €28.00 | e: €0.00<br>Item<br>Hummingbird printed sweater<br>Variable Amount<br>Amount<br>E28.00 | e: €0.00<br>Item Amount<br>Hummingbird printed sweater €28.72<br>Refund<br>Lance E28.00<br>etal: €28.00 |

# Shipment tracking information

In the **1.2.0 Klarna Payments** <u>Shipment Tracking Information</u> feature was included. Meaning that when you capture the order shipping information is automatically sent to Klarna with the order's capture.

# Initial payment method

The customer's selected <u>initial payment method</u> cannot be displayed on the order confirmation page, and thus the same field in the PrestaShop back office, as Klarna only provides this initial payment method data for an order in English.

# Translations

# Klarna Payment Method Translations

Conveniently, Klarna payment methods are translated automatically depending on the language that is selected for your shop.

If you have a multilingual shop, all your customers will have to do is select a language that they prefer.

| Kontakt  |                     | Deutsch - Währung: | EUR€▼ | 2 Anmelden       | 📜 Warenkorb (2) |
|----------|---------------------|--------------------|-------|------------------|-----------------|
| my store | CLOTHES ZUBEHÖR ART |                    |       | <b>Q</b> Katalog | durchsuchen     |

Whichever language you select, the payment methods will be translated into that language, as supported by Klarna Payments, per:

https://docs.klarna.com/klarna-payments/in-depth-knowledge/puchase-countries-c urrencies-locales/

| PERSÖNLICHE DATEN                                                   | 🖋 bearbeiten | 2 Artikel                                               |             |
|---------------------------------------------------------------------|--------------|---------------------------------------------------------|-------------|
| ✓ ADRESSEN                                                          | 🖋 bearbeiten | Zwischensumme                                           | 57,44€      |
| VERSANDART                                                          | 🌶 bearbeiten | Versand                                                 | kostenlos   |
| 4 ZAHLUNG                                                           |              | Gesamt (inkl. MwSt.)                                    | 57,44€      |
|                                                                     |              | enthaltene MwSt.: 0,00€                                 |             |
| Bezahle mit Klarna. Klarna.                                         |              | Haben Sie einen Gutsch                                  | nein-Code?  |
| Klarna<br>Bezahle mit Klarna                                        | TESTDRIVE    | Security policy<br>(edit with the Customer I            | Reassurance |
| In 30 Tagen bezahlen                                                |              | module)                                                 |             |
| Lastschrift                                                         |              | Delivery policy<br>(edit with the Customer I<br>module) | Reassurance |
| Sofortüberweisung                                                   |              | Return policy<br>(edit with the Customer I<br>module)   | Reassurance |
| 9,85 €/Monat in 6 Raten                                             |              |                                                         |             |
| Leicht und sicher.                                                  |              |                                                         |             |
| Verwalte deine Einkäufe in der Klarna App oder auf klarna.de        |              |                                                         |             |
| Du bist jederzeit durch den <u>Klarna Käuferschutz</u> abgesichert. |              |                                                         |             |
| So funktioniert es                                                  |              |                                                         |             |
|                                                                     |              |                                                         |             |

# Adding new languages

You can easily install new languages in PrestaShop. To do that you need to go to Improve -> International -> Localization. Firstly, select the needed language from "Content to import" and import a new localization pack by clicking the "Import" button.

| Import a localization pack                                |                                                                                                    |          |
|-----------------------------------------------------------|----------------------------------------------------------------------------------------------------|----------|
|                                                           |                                                                                                    |          |
| <ul> <li>Localization pack you want to import.</li> </ul> | Algeria                                                                                                    | ~        |
| * Content to import                                       | germ                                                                                                    |          |
|                                                           | Germany                                                                                                    |          |
|                                                           | Currendes                                                                                                    |          |
|                                                           | 🖌 Languages                                                                                                    |          |
|                                                           | Units (e.g. weight, volume, distance)                                                                                                    |          |
|                                                           | Change the behavior of the price display for groups                                                                                                    |          |
| * Download pack data                                      | Ves If set to pay then the localization pack will be downloaded from prestarings zom. Otherwise the local end file found in the localization folder of your Prestation installation will be used. |          |
|                                                           |                                                                                                    | 🛆 import |

All imported languages will appear in your shop, and your customers will be able to choose them when shopping.

# **Customer Experience**

Depending on the customer's country, and possibly the merchant account configuration, different Klarna payment options may be available.

#### Checkout

Depending on the country selected in the PrestaShop checkout address fields your customers will see different payment options.

Subtotal

£3/.44

Every Klarna payment option can be identified by the logo.

| ✓ SHIPPING METHOD                                                                                                    |    | Shipping                                              | Free        |
|----------------------------------------------------------------------------------------------------|----|-------------------------------------------------------|-------------|
| 4 PAYMENT                                                                                                    |    | Total (tax incl.)                                     | €57.44      |
| Pay with Klarna Klarna.                                                                                                    |    | Included taxes: €0.00<br>Have a promo c               | code?       |
| Klarna<br>Pay with Klarna<br>Pay in 30 days                                                                                                    | 7  | Security policy<br>(edit with the Customer<br>module) | Reassurance |
| Direct debit                                                                                                    |    | Delivery policy<br>(edit with the Customer<br>module) | Reassurance |
| Direct Bank Transfer                                                                                                    |    | Return policy<br>(edit with the Customer<br>module)   | Reassurance |
| 9,85 €/month in 6 months                                                                                                    |    |                                                       |             |
| <ul> <li>Easy and secure.</li> <li>Manage your purchase in Klarna App or on klarna.de.</li> <li>Buyer's protection by Klarna. <u>More</u>.</li> <li>How it works</li> </ul>                                                                                                    |    |                                                       |             |
| By continuing I accept the <u>terms for the Klarna Shopping Service</u> , and confirm that I have rea<br>the <u>Privacy Notice</u> and the <u>Cookie Notice</u> . <u>Imprint</u> .<br><u>Terms &amp; Conditions</u><br>I agree to the <u>terms of service</u> and will adhere to them unconditionally. | ad |                                                       |             |
|                                                                                                    |    |                                                       |             |

When you choose a payment option and click the button to place the order, a Klarna modal will appear, where your customers will finish the checkout process.

If all of the information is filled in correctly in PrestaShop checkout, Klarna will have the details prefilled for each step.

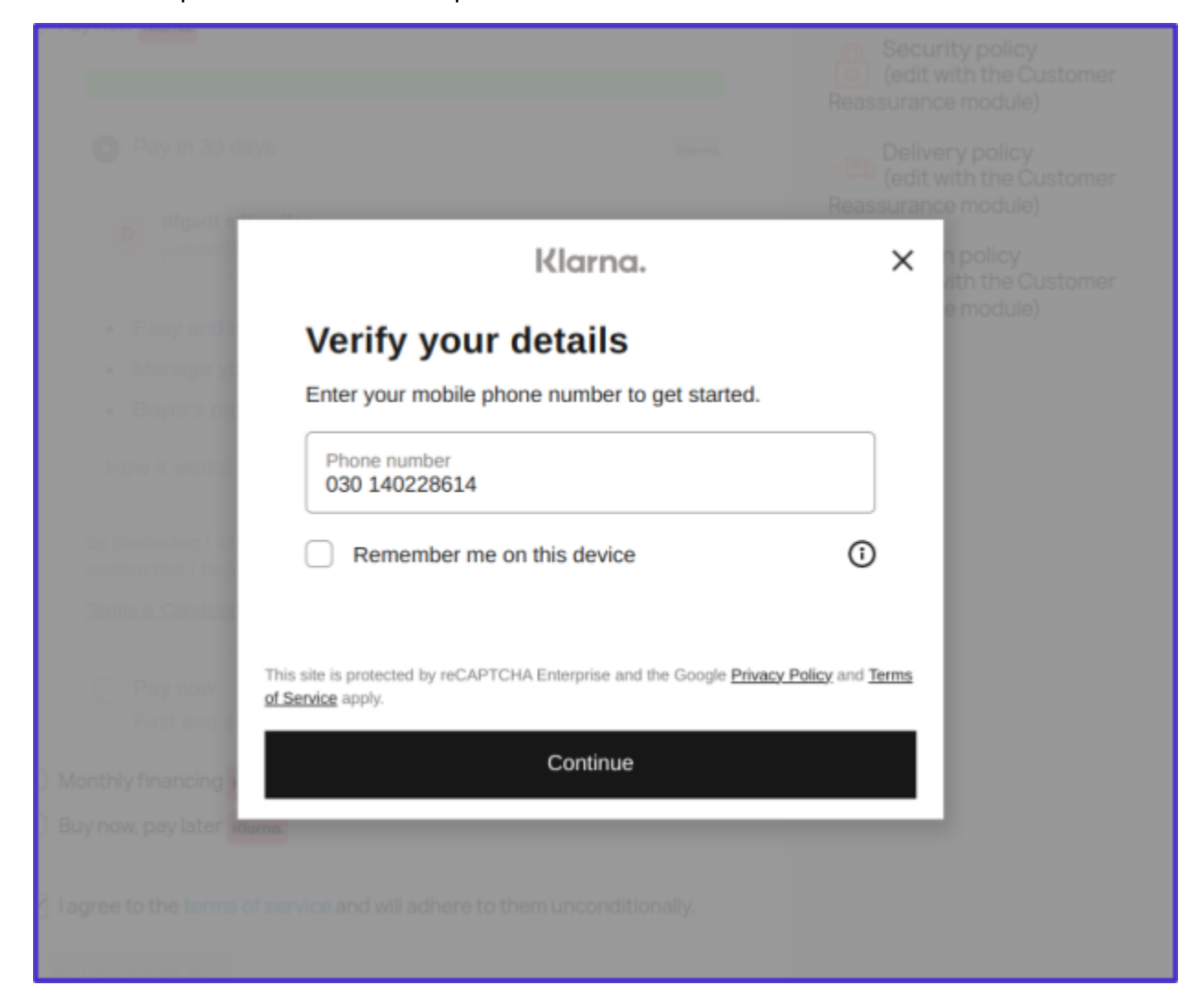

Before confirming the order, the customer will be able to see the payment options chosen, the amount that is required to be paid today, and the total cost.

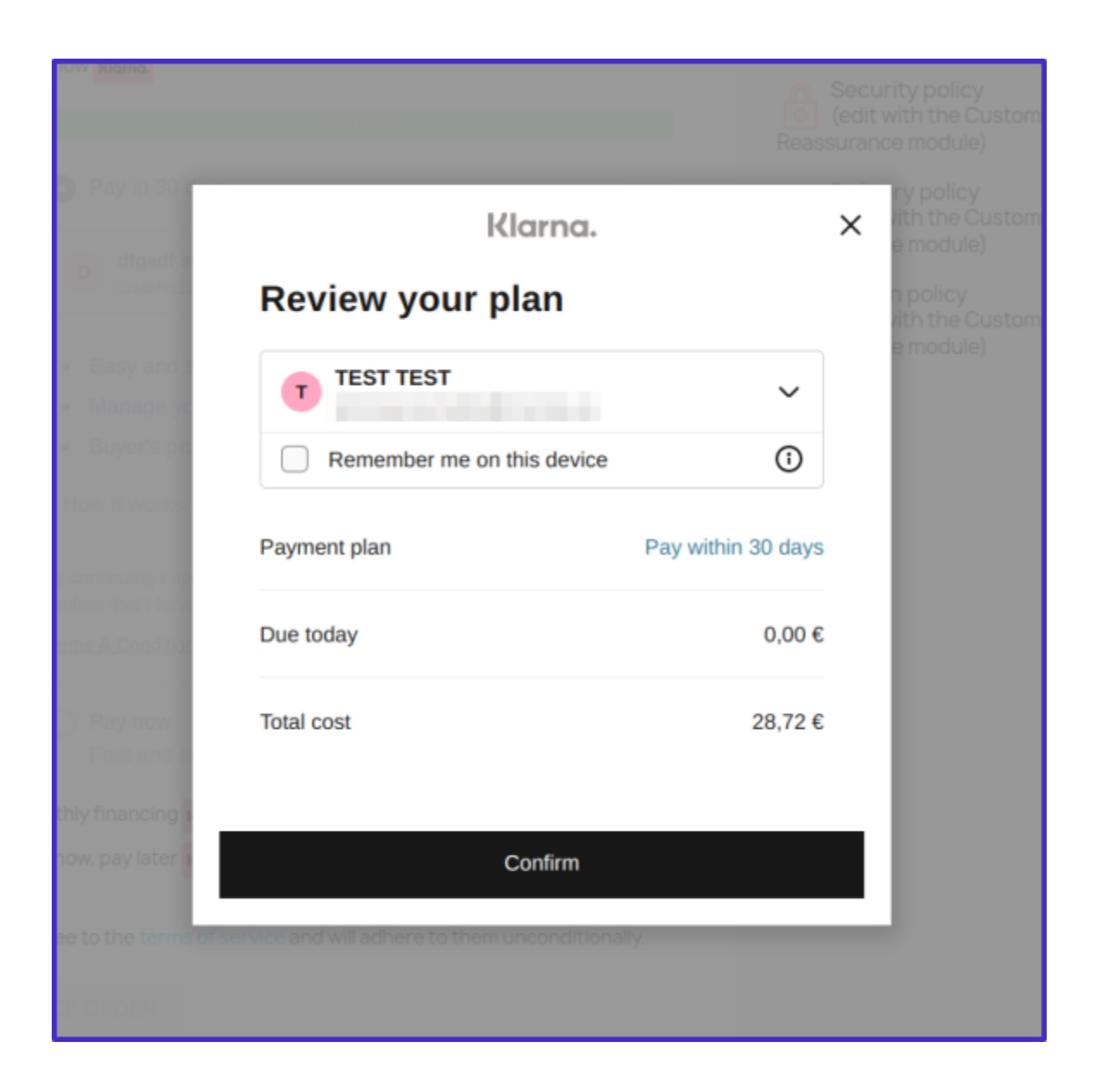

# **On-site Messaging**

<u>On-site messaging</u> is a way to let customers know that Klarna is available on your website.

As of version 1.3.0+, On-site messaging is supported.

On-site messaging requires a Data client ID, which is specific for the Klarna merchant account and can be retrieved from the <u>Klarna merchant portal</u>. The shop administrator can choose the placement type from the available options and enter that key. Product and cart pages are recommended.

| ✓ Dashboard                                                   | <sup>Klarna</sup> payme<br>On-sit | e messaging           |               |                                                                                   |                         |                                                                                               | Help |
|---------------------------------------------------------------|-----------------------------------|-----------------------|---------------|-----------------------------------------------------------------------------------|-------------------------|-----------------------------------------------------------------------------------------------|------|
| SELL                                                          | Settings                          | On-site messaging     | Styling       | Logs                                                                              |                         |                                                                                               |      |
| Orders                                                        | On-site r                         | nessaging settings    |               |                                                                                   |                         |                                                                                               |      |
| <ul> <li>Customers</li> <li>Customer Service</li> </ul>       |                                   | Activate on-si        | te messaging  | Enabled                                                                           |                         |                                                                                               |      |
| ıl. Stats                                                     |                                   | Data Client ID        |               | 24ad9368-cb4f-56fe-b1ef-1d0*****                                                  |                         |                                                                                               |      |
| IMPROVE                                                       |                                   |                       |               | Enter the data-client-id for your Klar<br>Merchant Portal under On-site mess      | rna merch<br>saging app | ant account, which can be retrieved from the<br>-> Installation                               |      |
| Modules ^ Marketplace Module Manager                          |                                   | De                    | fault country | Germany Select the default country if the loca customer's address in checkout and | ✔<br>le for on-s        | ite messaging cannot be determined based on<br>t currency. May be necessary when EUR currency |      |
| Design                                                        |                                   |                       |               | is selected on storepone.                                                         |                         |                                                                                               |      |
| Payment                                                       |                                   |                       |               |                                                                                   |                         |                                                                                               | Save |
|                                                               | i Conf                            | iguro on cito moccogi | ng placaman   |                                                                                   |                         |                                                                                               |      |
| CONFIGURE                                                     | := com                            | igure on-site messagi | ng placemen   | L                                                                                 |                         |                                                                                               |      |
| <ul><li>Shop Parameters</li><li>Advanced Parameters</li></ul> |                                   | F                     | ooter theme   | Default                                                                           | •                       |                                                                                               |      |
|                                                               |                                   | Fo                    | oter data key |                                                                                   |                         |                                                                                               |      |
|                                                               |                                   | Top of                | f page theme  | Default                                                                           | •                       |                                                                                               |      |
|                                                               |                                   | Top of p              | age data key  |                                                                                   |                         |                                                                                               |      |
|                                                               |                                   | Left co               | olumn theme   | Default                                                                           | •                       |                                                                                               |      |

Data from the customer's browser for the shop (e.g. language and currency switcher) and shop data are used to determine the appropriate data-locale for the On-site messaging placement.

 For all non-EUR currency, the code matches currency and checks for supported language. Based on the customer's chosen language, the module returns a locale. The currency list has only one match for each country, so the module has predefined regions based on currency, e.g. if currency PLN is matched, Polish language is used, data-locale would be pl-PL. If any other language were to be used, en-PL would be returned instead as no other language is supported for the Poland region.

- As EUR currency supports multiple regions, the logic is more complex. The module first uses the current billing country (e.g. if the customer entered address data in checkout). If the customer's country is not set, the module uses the default shop's country. Based on the country, the module searches for a region match. Then the module proceeds to check for language and returns a specific locale. For these cases, the module first respects the current country, so the region would not differ. (The module can't use language solely as language could be used in multiple countries.For example Belgium doesn't have a single national language so without respecting the country, Belgium region would never be used.)
- On both cases if no match is found (neither currency, nor country), the module returns default locale en-\*\* based on what is configured in Klarna's settings. This locale on install will be set to default to the shop's country.

# Compatibility with Prestashop One-Page Checkout

Please be aware that as of the current version, our module is not fully compatible with Prestashop's one-page checkout functionality. While the module functions smoothly with the default checkout process, enabling the one-page checkout option may lead to missing Klarna payment options in the checkout.

# Support

Support requests (about Klarna account related issues) can be submitted to <a href="http://klarna.com/merchant-support">http://klarna.com/merchant-support</a> Or for module related support, the following email address:

support@invertus.eu